## I. <u>Steps to be followed for FedNet registration, for accounts with the</u> <u>following modes of operation: 'Single' or 'E or S' with more than 2</u> <u>holders</u>

Customers with accounts having the following modes of operation - 'Single' or 'Either or Survivor' - can follow the below steps for FedNet Registration.

- 1. Click on "New User" and you will be redirected to a registration page where you should select "Click here to Register Online".
- 2. Once this is done, please enter your Account number and the verification code displayed on the screen.

| ine Registration                                                      |          |
|-----------------------------------------------------------------------|----------|
| ter your 14 digit Account Number.*                                    |          |
| /erification Code:*                                                   | ¥2068 30 |
|                                                                       | Continue |
| The account number is mentioned in the welcome letter and cheque book |          |

3. An OTP will be sent to your mobile number registered with the Bank and the same will have to be entered in the field provided. Then click the 'Validate OTP' button.

| OTP Validation                                                                |            |      |
|-------------------------------------------------------------------------------|------------|------|
| One Time Password (OTP) has been sent to your mobile number registered with t | the Bank.  |      |
| Enter OTP :*                                                                  |            |      |
| Validate OTP                                                                  | Resend OTP | Back |

4. Enter a FedNet user ID of your choice. While doing this, please follow the guidelines provided on the page.

| User ID Preference                                                                                                    |                    |      |
|----------------------------------------------------------------------------------------------------|--------------------|------|
| Enter a User ID of your choice :*                                                                                                    | Check Availability | Back |
| <ul> <li>User ID can be Alpha numeric</li> <li>The User ID should contain a minimum of 4 characters and a maximum of 3</li> <li>If the User ID is already taken, please try a different User ID</li> <li>Remember this User ID for logging into FedNet hereafter</li> </ul> | 30 characters      |      |

5. Enter the login password and re-type the same. Then click 'Submit.' You have now created a User ID and Password, and are registered for FedNet.

| Iser ID Preference                                                                                                    |                                                                                                    |
|----------------------------------------------------------------------------------------------------|----------------------------------------------------------------------------------------------------|
| Password Policy Guidelines                                                                                                    |                                                                                                    |
| Please keep these in mind while changing your password                                                                                                    |                                                                                                    |
| <ol> <li>The password cannot consist of all the characters are as in your Username.</li> <li>Only letters and digits are not allowed. Atleast one of these should be a sper<br/>"SHIFT" button pressed along with a number. For e.g. " # (SHIFT 3)".</li> <li>Spaces are not allowed in the password.</li> <li>The Password should contain a minimum of 8 characters and a maximum of<br/>5. Your new password cannot be the same as any of your previous 3 password</li> <li>The Password should contain atleast 4 distinct characters.</li> </ol> | For e.g. If your Username is "Bob", then your password cannot be "Bobby".<br>acial character. Usually, the character you get when you type in while keeping the<br>of 16 characters<br>d(s). |
| User ID :                                                                                                    | testsingle1 🗹                                                                                                    |
| Enter Login Password :*                                                                                                    | Retype The Password :*                                                                                                    |
|                                                                                                    |                                                                                                    |
|                                                                                                    | Submit Back                                                                                                    |
|                                                                                                    |                                                                                                    |
|                                                                                                    |                                                                                                    |

## II. <u>Steps to be followed for FedNet registration, for accounts with the</u> <u>following modes of operation: 'Joint' 'E or S' or 'F or S'</u>

Customers holding accounts with the following modes of operation - 'Joint', 'Either or Survivor', or 'Former or Survivor' – must follow the below steps for FedNet Registration.

- 1. Click on "New User" and you will be redirected to a registration page where you may select "Click here to Register Online".
- 2. Once this is done, select "E or S/Joint Online Registration"
- 3. Then enter your Mobile number and the Verification Code displayed on the screen, and validate.

| edNet Online Registration        |                                                   |          |                  |
|----------------------------------|---------------------------------------------------|----------|------------------|
| FedNet Online Registration       |                                                   |          |                  |
| Registration                     | Mandate Collection                                | Complete | the registration |
| Enter your registered Mobile Num | per (with Country Code):*                         |          |                  |
| Verification Code:*              |                                                   |          | 47244110         |
|                                  |                                                   | Back     | Validate         |
| Keep your Active Debit card, De  | bit card PIN and Mobile handy before you proceed. |          |                  |
|                                  |                                                   |          |                  |

4. An OTP will be sent to your mobile number registered with the Bank. Please enter the OTP in the field provided.

| One Time Password (OTP) is sent to your mobile number that is registered in you | ir account.  |            |
|---------------------------------------------------------------------------------|--------------|------------|
| inter OTP :*                                                                    |              |            |
|                                                                                 |              |            |
|                                                                                 | Validate OTP | Resend OTP |

5. On your entering the correct OTP the following message will be displayed. Now enter the second account-holder's mobile number and after that, the Verification Code provided.

| is completed successfully a | nd is awaiting mandate subr | mission from the secondary account holde |
|-----------------------------|-----------------------------|------------------------------------------|
| ate Collection              |                             |                                          |
|                             | Compl                       | lete the registration                    |
|                             |                             |                                          |
|                             |                             | 85563 0                                  |
|                             | Back                        | Validate                                 |
|                             |                             | Back                                     |

6. Mandate collection details such as – request ID and Mandate activation code will be sent to second account holder's mobile number. The second account-holder should then enter these details, along with the verification code displayed on screen.

| edNet Online Registration            |                                              |        |                     |
|--------------------------------------|----------------------------------------------|--------|---------------------|
| FedNet Online Registration           |                                              |        |                     |
| Registration                         | Mandate Collection                           | Comple | te the registration |
| Request ID:*                         |                                              |        |                     |
| Mandate Activation Code*             |                                              |        |                     |
| Verification Code:*                  |                                              |        | O FREES             |
|                                      |                                              | Back   | Validate            |
| Keep your Active Debit card, Debit c | ard PIN and Mobile handy before you proceed. |        |                     |
|                                      |                                              |        |                     |

7. An OTP will then be sent to second account holder's mobile number, which the user has to enter. Tick mark acceptance of the 'terms and conditions' and then click the 'Validate OTP' button. By doing so, the second account-holder authorises the first account-holder to avail FedNet service for the jointly held account/s mentioned in the application form.

| 1 P Validation                                                                                                    |                                                                                                    |                                                                               |
|----------------------------------------------------------------------------------------------------|----------------------------------------------------------------------------------------------------|-------------------------------------------------------------------------------|
| One Time Password (OTP) is sent to your mobile number that is re                                                                                                    | gistered in your account.                                                                                                 |                                                                               |
| Enter OTP :*                                                                                                    |                                                                                                    |                                                                               |
| landate                                                                                                    |                                                                                                    |                                                                               |
| authorise ARIKMERI SANJEEV DEVID to avail of the FedNet service<br>ndertake to ratify and confirm all and whatever the User does or ca<br>ntil any one of us revokes it by a notice in writing delivered to you. | in respect of the account linked to his/her Customer-ID me<br>auses to do through FedNet-Internet Banking Service. This a | ntioned in this application form. I<br>authority shall continue to be in fore |
|                                                                                                    | Validate OTP                                                                                                    | Resend OTP                                                                    |

8. The following success message will be displayed after mandate collection from second holder.

| edNet Online Registration        |                                                             |        |                      |
|----------------------------------|-------------------------------------------------------------|--------|----------------------|
| FedNet Online Registration       |                                                             |        |                      |
| Mandate has been submittee       | d successfully to complete FedNet registration for your acc | count  |                      |
| Registration                     | Mandate Collection                                          | Comple | ete the registration |
| Enter your registered Mobile Num | ber (with Country Code):*                                   |        |                      |
| Verification Code:*              |                                                             |        | 61499 0              |
|                                  |                                                             | Back   | Validate             |
| • Keep your Active Debit card, D | ebit card PIN and Mobile handy before you proceed.          |        |                      |
|                                  |                                                             |        |                      |

9. The first holder has to click on "Complete the registration" tab, enter the request ID, registration reference number sent to first holder's mobile number and the verification code displayed on the screen.

| Registration                   | Mandate Collection | •    | Complete the registration |
|--------------------------------|--------------------|------|---------------------------|
| Request ID:*                   |                    |      |                           |
| Registration Reference Number* |                    |      |                           |
| /erification Code:*            |                    |      | 55718 0                   |
|                                |                    | Back | Validate                  |

10. An OTP would be sent to first holder's mobile number. Enter this OTP and click on 'Validate OTP'.

| OTP Validation                                                                  |              |            |
|---------------------------------------------------------------------------------|--------------|------------|
| One Time Password (OTP) is sent to your mobile number that is registered in you | ur account.  |            |
| Enter OTP :*                                                                    |              |            |
|                                                                                 | Validate OTP | Resend OTP |

11. Customer can enter the user ID of their choice and set the password for Fednet login.

| Jser ID Preference                                                                                                    |                    |      |  |
|----------------------------------------------------------------------------------------------------|--------------------|------|--|
| Enter a User ID of your choice :*                                                                                                    |                    |      |  |
|                                                                                                    | Check Availability | Back |  |
| <ul> <li>User ID can be Alpha numeric</li> <li>The User ID should contain a minimum of 4 characters and a maximum of 1</li> <li>If the User ID is already taken, please try a different User ID</li> <li>Remember this User ID for logging into FedNet hereafter</li> </ul> | 30 characters      |      |  |

| Jser ID Preference                                                                                                    |                                                                                                    |                                                                    |                                                                   |
|----------------------------------------------------------------------------------------------------|----------------------------------------------------------------------------------------------------|--------------------------------------------------------------------|-------------------------------------------------------------------|
| Password Policy Guidelines                                                                                                    |                                                                                                    |                                                                    |                                                                   |
| Please keep these in mind while changing your passwo                                                                                                    | ord                                                                                                    |                                                                    |                                                                   |
| <ol> <li>The password cannot consist of all the characters ar<br/>2. Only letters and digits are not allowed. Atleast one of<br/>"SHIFT" button pressed along with a number. For e.g.<br/>3. Spaces are not allowed in the password.</li> <li>The Password should contain a minimum of 8 chara<br/>5. Your new password cannot be the same as any of yr<br/>6. The Password should contain atleast 4 distinct characters</li> </ol> | e as in your Username. For e.g. If your<br>of these should be a special character. I<br>" # (SHIFT 3)".<br>Incters and a maximum of 16 characters<br>our previous 3 password(s).<br>acters. | Username is "Bob", then your p<br>Usually, the character you get v | password cannot be "Bobby".<br>when you type in while keeping the |
| User ID :                                                                                                    | testjtuser1                                                                                                    |                                                                    |                                                                   |
| Enter Login Password :*                                                                                                    | Retype The                                                                                                    | e Password :*                                                      |                                                                   |
|                                                                                                    |                                                                                                    |                                                                    |                                                                   |
|                                                                                                    |                                                                                                    |                                                                    |                                                                   |
|                                                                                                    |                                                                                                    | Submit                                                             | Back                                                              |
|                                                                                                    |                                                                                                    |                                                                    |                                                                   |
|                                                                                                    |                                                                                                    |                                                                    |                                                                   |